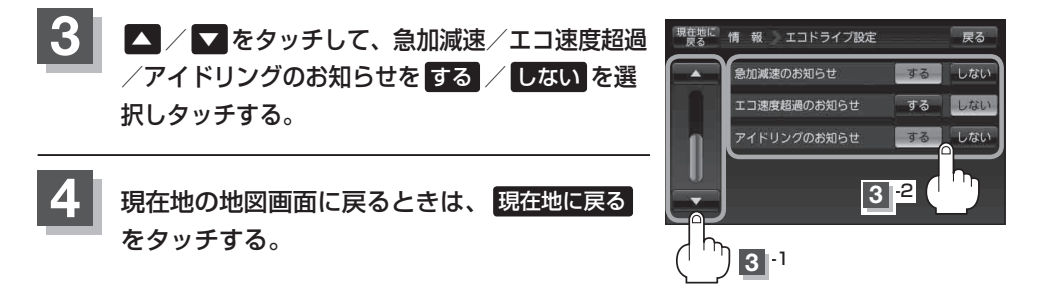

● E-6 手順 2 でエコドライブ表示をする に設定し、現在地の地図画面に戻った場合、右画面にエコドライブ情報を表示します。エコドライブ情報の表示を止めたい場合は、エコドライブ表示のしない をタッチしてください。

- E-6手順 2 で評価レベルの 初級 を選択すると、2画面表示またはエコドライブ情報を 表示させたときに ♥マークが表示されます。
- E-6手順2で評価レベルを切り換えるとき、変更するかどうかのメッセージが表示されるので
  はい / いいえ を選択してください。
- 上記手順 3 でエコ速度超過のお知らせをするにすると、メッセージが表示されるのでメッセージの内容を確認しのK をタッチしてください。

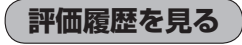

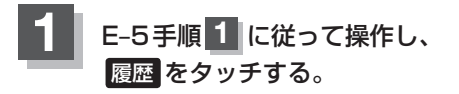

: エコドライブ評価履歴画面が表示されます。 今までの評価履歴が最大30件まで日付の新しい順に 表示されます。

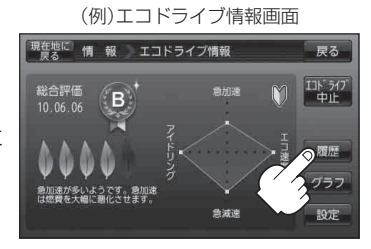

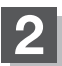

確認したい日時の履歴を選んでタッチする。

: エコドライブ評価履歴の詳細画面が表示されます。

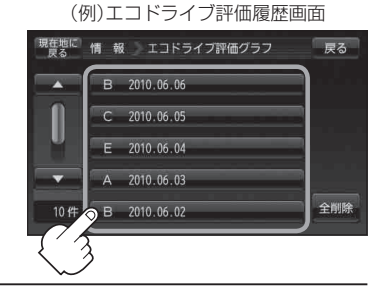

現在地の地図画面に戻るときは、現在地に戻るをタッチする。